# **ƯỚNG DẪN PHHS/HS** ĐĂNG KÝ XÉT TUYỂN

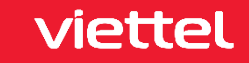

## 1. Hướng dẫn sử dụng các chức năng hệ thống TSDC

Bước 1: Truy cập trang web dành cho phụ huynh học sinh/ học sinh – <u>https://daklak.tsdc.edu.vn/</u>
Thực hiện các bước 1-2-3 để đăng ký

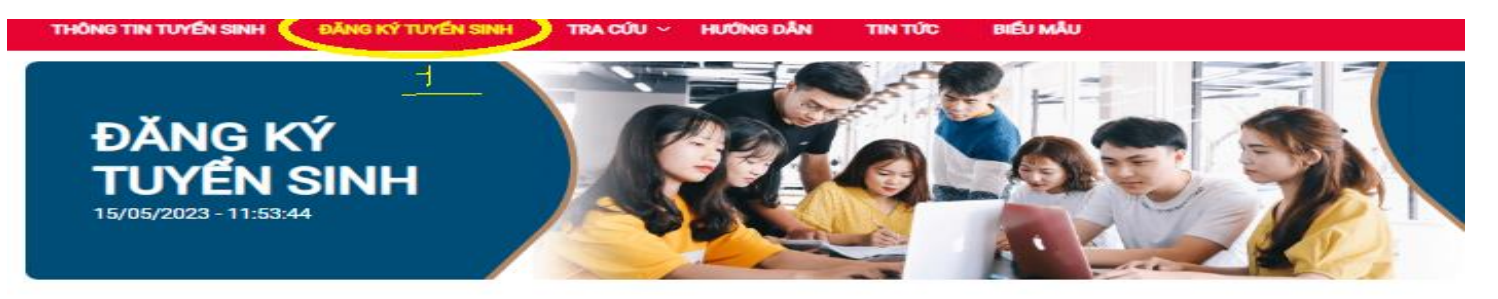

| ANH SÁCH SỞ GIÁO D                                                          | UC/PHÒNG GIÁO DỤC                                                                                     |  |
|-----------------------------------------------------------------------------|----------------------------------------------------------------------------------------------------|--|
| Sở Giáo dục và Đào tạo T                                                    | inh Đảk Lắk                                                                                           |  |
| anh sach dot tuye                                                           | n sinh của Sở Giao dục và Đào tạo Tinh Đák Lak                                                        |  |
| cấp học:<br>Bam non   Tiếu học                                              |                                                                                                    |  |
| cấp học:<br>Thếu học   Tiếu học<br>🛨 [Thứ Nghiệm ] Tuyến                    | sinh vào lớp 10                                                                                       |  |
| n cấp học:<br>Năm non   Tiếu học<br>🛨 [Thứ Nghiệm ] Tuyến<br>Đợt tuyến sinh | THOS     THEI       sinh vào lớp 10     [Thứ Nghiệm ] Tuyến sinh vào lớp 10<br>(66_DT5_20230425_2665) |  |

## 2. HS đăng ký trường xét tuyển

### Lần lượt thực hiện các bước 1 để chọn trường, 2 để them trường đã chọn

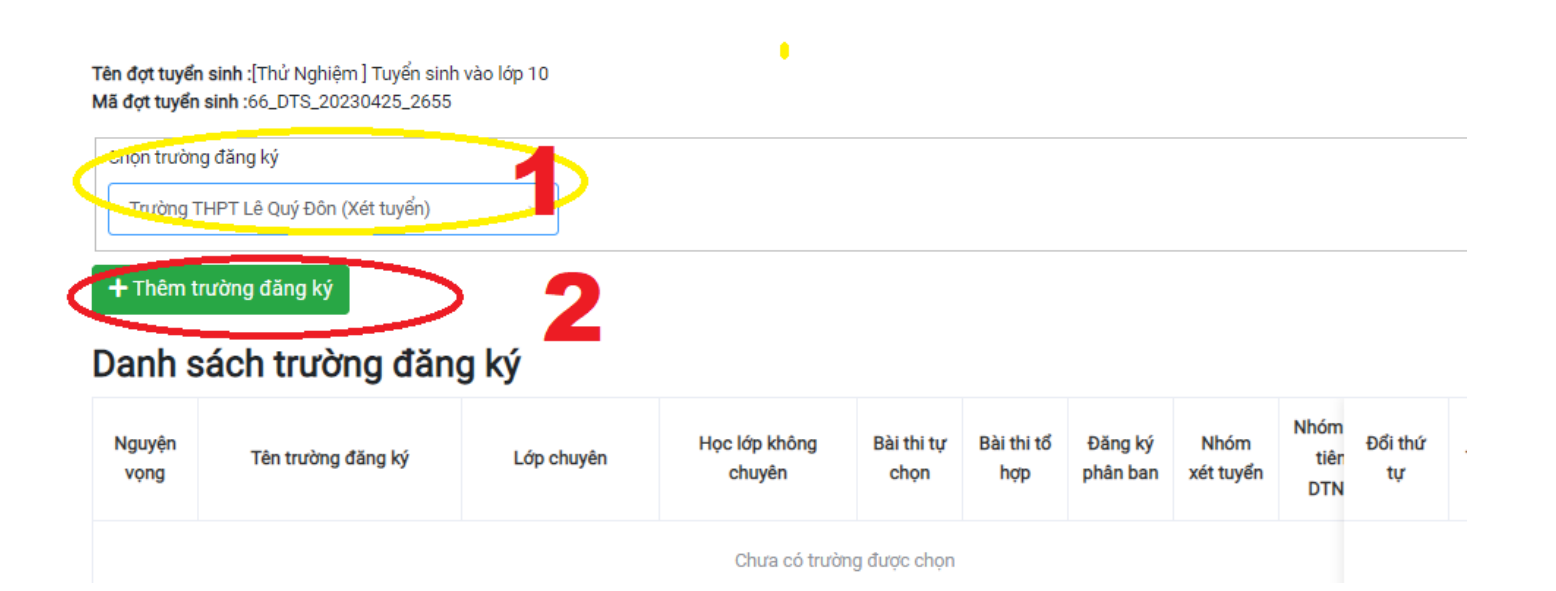

#### https://qlts.tsdc.edu.vn/

#### viettel

# 3. Nộp hồ sơ

Hs/PHHS thực hiện lần lượt 1-2 (mã đc trường c2 cấp) -3. để nộp hồ sơ

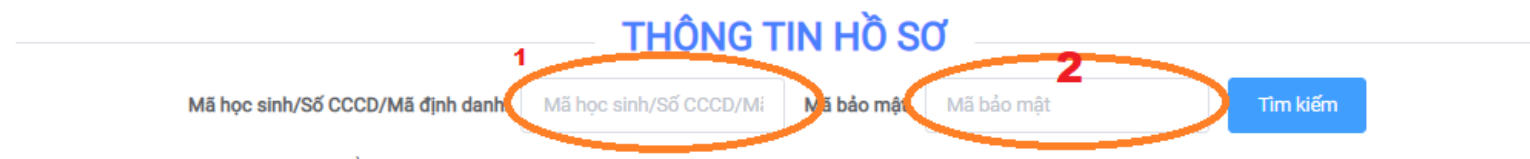

Phụ huynh học sinh có thể tìm kiếm thông tin học sinh trong cơ sở dữ liệu của Tỉnh/Thành phố, nếu có thông tin sẽ được tự động điền vào form bên dưới

#### Thông tin học sinh

| Họ tên đầy đủ học sinh * |       | Tên học sinh (trong họ tên đầy đ | ů) * Giới tính *              |   |
|--------------------------|-------|----------------------------------|-------------------------------|---|
| Họ tên đầy đủ học sinh   |       | Tên học sinh                     | Giới tính                     | ~ |
| lgày sinh * Nơi sinh *   |       | с                                | hi tiết nơi sinh (Quận/Huyện) |   |
| · · · ·                  | · · · |                                  |                               |   |

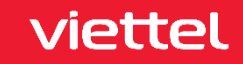

## 4. Nộp hồ sơ -tt

### Hs nhập mã => chọn đăng ký để hoàn tất việc nộp hồ sơ

Hồ sơ đính kèm

nếu có yêu cầu

Tệp đính kèm (Danh sách tệp đính kèm bên dưới, file .pdf, .png, .jpg dung lượng không quá 5MB mỗi tệp)

| STT | Tên                                         | Chọn | Tên tệp | Bản gốc | Xóa |
|-----|---------------------------------------------|------|---------|---------|-----|
| 1   | Bản sao hợp lệ giấy khai sinh               | Chọn |         |         | Xoá |
| 2   | Bản photo hoặc sao y chúng thực Hộ khẩu     | Chọn |         |         | Xoá |
| 3   | Học bạ                                      | Chọn |         |         | Xoá |
| 4   | Giấy chúng nhận tốt nghiệp THCS             | Chọn |         |         | Xoá |
| 5   | Giấy chứng nhận kết quả dự thi HSG cấp Tỉnh | Chọn |         |         | Xoá |

Tính điểm sơ tuyển **EC87** Captchanhập mã Đăng ký hồ sơ Quay lại Chiện ĐK hồ sơ để hoàn tất

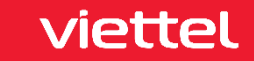

# CHÂN THÀNH CẢM ƠN!

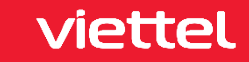